## FICHE N°7 Logiciel Publisher (Publication Assistée par Ordinateur)

## Insérer une image

Pour insérer une image, procédez comme indiqué ci-contre. Trois alternatives se présentent :

- une image tirée d'une bibliothèque fournie avec le cédérom de Publisher
- une image rangée dans un de vos dossiers
- une forme prédéfinie de Publisher

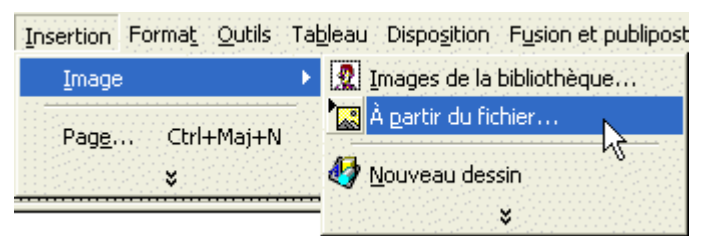

 Insérer une image de la bibliothèque
 Image
 Image
 Image
 Image
 Image
 Image
 Image
 Image
 Image
 Image
 Image
 Image
 Image
 Image
 Image
 Image
 Image
 Image
 Image
 Image
 Image
 Image
 Image
 Image
 Image
 Image
 Image
 Image
 Image
 Image
 Image
 Image
 Image
 Image
 Image
 Image
 Image
 Image
 Image
 Image
 Image
 Image
 Image
 Image
 Image
 Image
 Image
 Image
 Image
 Image
 Image
 Image
 Image
 Image
 Image
 Image
 Image
 Image
 Image
 Image
 Image
 Image
 Image
 Image
 Image
 Image
 Image
 Image
 Image
 Image
 Image
 Image
 Image
 Image
 Image
 Image
 Image
 Image
 Image
 Image
 Image
 Image
 Image
 Image
 Image
 Image
 Image
 Image
 Image
 Image
 Image
 Image
 Image
 Image

En choisissant la bibliothèque, on arrive sur la fenêtre ci-contre. Vous pouvez trouver une image soit en recherchant dans les catégories proposées, soit en tapant un mot-clef dans la fenêtre de recherche. Il est souvent préférable de saisir le mot-clef au pluriel, par expérience les résultats sont plus nombreux.

Dans ce cas nous sommes allés dans la catégorie « Animaux », avons opéré un clic droit sur l'image du lion et cliqué sur « Insérer ». Vous pouvez ensuite déplacer l'image quand le petit camion, apparaît.

Pour l'agrandir ou la diminuer vous pourrez jouer sur les carrés noirs des <u>coins</u>. Attention les autres carrés déformeront l'image.

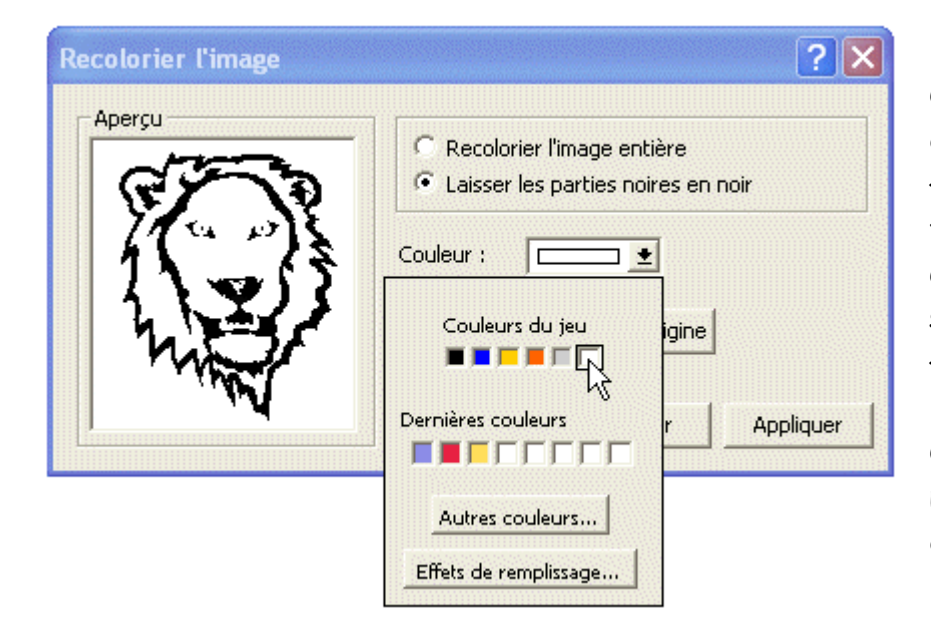

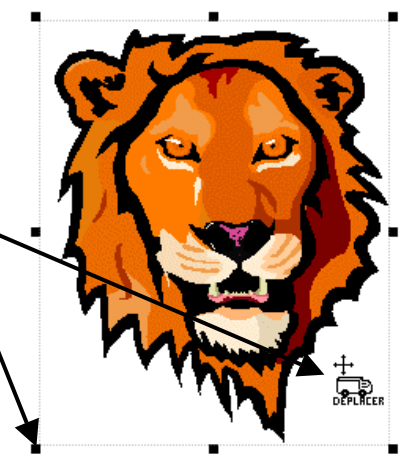

Certaines images qui ont des noirs contours peuvent être « évidées » (intéressant pour faire colorier les images aux enfants). Appliquez un clic droit l'image, puis choisir sur « Modifier l'image », « Recolorier l'image... »

Cochez « Laisser les parties noires en noir » puis choisissez la couleur blanche.

Document créé par Alexandre NICOLAS (C.R. de Palavas)

La deuxième solution consiste en l'insertion d'une image « à partir d'un fichier » présent sur votre ordinateur, une disquette, un cédérom, un ordinateur du réseau...

Quand la fenêtre ci-contre apparaît, cliquez sur l'onglet « Regardez dans » et naviguez sur votre machine pour trouver et insérer l'image souhaitée.

 AJUSTER

| Insérer une im                                           | age                                                                                                    |        |             |          |        |               | ?                  |  |
|----------------------------------------------------------|----------------------------------------------------------------------------------------------------|--------|-------------|----------|--------|---------------|--------------------|--|
| Regarder dans :<br>Historique<br>Mes documents<br>Bureau | <ul> <li>Sciences</li> <li>Bureau</li> <li>Poste de travail</li> <li>Documents de Alex</li> <li>Documents partagés</li> <li>Dique dur (C:)</li> <li>Disque dur (C:)</li> <li>Lecteur DVD (E:)</li> <li>Lecteur CD-RW (F:)</li> <li>Favoris réseau</li> <li>Mes documents</li> <li>Mes images</li> <li>Sciences</li> <li>Adresses Internet (FTP)</li> <li>Ajouter/Modifier des adresse</li> </ul> |        | ÷ E         | Q >      | < 🖻    |               |                    |  |
| Favoris                                                  | Nom du <u>fi</u> chier :<br>Type de fichiers : Tout format image (*                                                                                                    | .gif;* | ʻ.gfa;*.jpg | ;*.jpe;* | ,jpeg; | ▼<br>*.jfil ▼ | Insérer<br>Annuler |  |

Formes automatiques

La dernière possibilité offerte par Publisher est l'insertion de formes prédéfinies ou tracées à main levée (premier bouton de la barre d'outils « Formes automatiques »).

🔏 Couper

🔁 Copier

🔁 Coller

Supprimer l'objet

Cliquez sur « Insertion », « Images » et « Nouveau dessin ». Choisissez la forme souhaitée. Elle s'insère dans une feuille de « dessin » redimensionnable.

On peut également faire apparaître une fenêtre de formes plus restreinte en cliquant directement sur le bouton correspondant dans la barre d'outils de gauche.

| Ð              |                                                                                                    |
|----------------|----------------------------------------------------------------------------------------------------|
| 0              | ADZ OC                                                                                                    |
|                | 000000                                                                                                    |
| B <sup>2</sup> | OOFROO                                                                                                    |
| 8              | $O \subseteq \square \bigcirc \bigcirc \bigcirc \bigcirc \bigcirc \bigcirc \bigcirc \bigcirc \bigcirc \bigcirc \bigcirc \bigcirc \bigcirc \bigcirc \bigcirc \bigcirc \bigcirc \bigcirc$ |
|                |                                                                                                    |

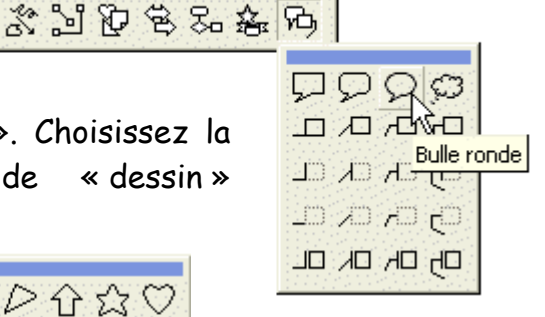

×

La plupart des figures peuvent être modifiées (ajustées) au niveau de leur forme grâce à l'action sur un ou des petits carrés de couleur différente.

> Il est enfin possible de changer divers paramètres de ces formes. Après un clic droit sur la forme, choisissez « Modifier forme ». Vous pourrez alors modifier la couleur de remplissage, la couleur et le style de la ligne, ou encore ajouter une ombre.

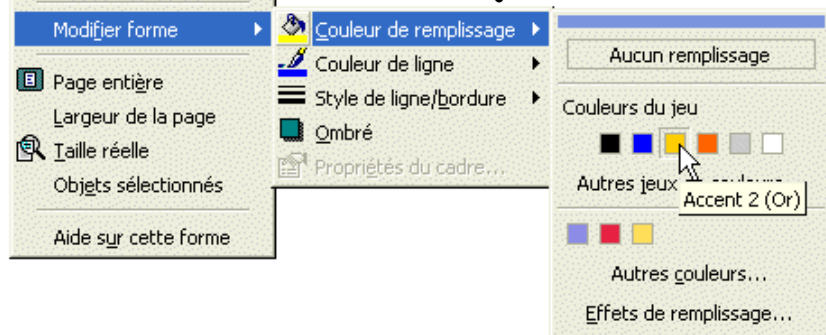